# Многофункциональный аппаратно-программный комплекс для предоставления услуг связи «ИС РИНО»

«Виртуальный офис»

Руководство пользователя

Владелец офиса

10844294.5000.003 ИЗ 200.000

## СОДЕРЖАНИЕ

| ВВЕДЕНИЕ                               |    |
|----------------------------------------|----|
| 1 РАБОТА С WEB-КАБИНЕТОМ               | 4  |
| 2 ВХОД В СИСТЕМУ                       | 5  |
| 2.1 Состояние офиса                    | 5  |
| 3 НАСТРОЙКА НОМЕРОВ                    | 7  |
| 3.1 Группы дней                        | 7  |
| 3.2 ВРЕМЕННЫЕ ГРАФИКИ                  | 9  |
| 3.3 ВНЕШНИЕ НОМЕРА                     |    |
| 3.4 Списки дозвона                     |    |
| 3.5 ВНУТРЕННИЕ НОМЕРА                  |    |
| 4 ПРОЧИЕ НАСТРОЙКИ                     | 14 |
| 4.1 Оповещения                         |    |
| 4.2 Звуковые файлы                     |    |
| 4.3 ЧЕРНЫЙ И БЕЛЫЙ СПИСКИ              |    |
| 5 ГОЛОСОВЫЕ И ФАКСИМИЛЬНЫЕ СООБЩЕНИЯ   |    |
| 5.1 ПРОСМОТР ГОЛОСОВЫХ СООБЩЕНИЙ       |    |
| 5.2 РАБОТА С ФАКСИМИЛЬНЫМИ СООБЩЕНИЯМИ |    |
| 6 СТАТИСТИКА                           | 21 |
| 7 ФАЙЛЫ                                |    |

## Введение

«Владелец офиса» – юридическое или физическое лицо, заказавшее услугу «Виртуальный офис».

Владельцу услуги выделяется телефонный номер доступа (федеральный многоканальный номер телефона, далее – номер телефона офиса). Этот номер может использоваться для приёма и переадресации поступающих вызовов на другие телефонные номера. Владелец офиса может иметь по договоренности с организацией, предоставляющей услугу, несколько пользовательских подключений для работы с настройками или просмотра статистики.

«Абонент офиса» (далее - абонент) – лицо, телефонный номер которого используется в переадресациях с выделенного телефонного номера доступа (федеральный многоканальный номер телефона) офиса.

«Клиент владельца офиса» (далее - клиент) – лицо, набравшее номер телефона офиса.

Работа в режиме «Владелец офиса» позволяет осуществлять:

- изменение персонального пароля для web-доступа к настройкам услуги;

- различные алгоритмы и сценарии переадресации входящих вызовов;

- переадресации по временным графикам и спискам дозвона;

- соответствие коротких номеров и реальных телефонных номеров (или групп номеров);

- настройку отправки полученных голосовых и факсимильных сообщений на электронную почту,

- изменение звуковых файлов, используемых в качестве персональных сообщений в сценариях;

- настройку «черного» и «белого» списков для предварительной фильтрации входящих звонков;

- просмотр и прослушивание голосовых сообщений;

- отправку, просмотр и сохранение факсимильных сообщений;

- получение статистики работы офиса с возможностью сохранения данных в форматах .txt, .pdf или .xls.

Уровень подготовки «Владельца офиса» – уверенный пользователь ПК.

Перед началом работы «Владелец офиса» может ознакомиться с документом:

- «Виртуальный офис. Общее описание».

## 1 Работа с Web-кабинетом

Услуга «Виртуальный офис» реализована в виде web-приложения и выполняется в web-браузере. Интерфейс представлен в виде списка доступных страниц и окна настроек и отображения информации.

| • Состояние офиса                                             | Состояние офиса     |                             |                                   |                               |            |
|---------------------------------------------------------------|---------------------|-----------------------------|-----------------------------------|-------------------------------|------------|
| астройки номеров<br>В Группы дней                             | Телефонный номе     | р офиса                     | 71100                             |                               |            |
| Временные графики<br>Внешние номера<br>Списки дозвона         | Описание офиса      |                             | Виртуальный                       | і Офис РИНО                   |            |
| Внутренние номера                                             | Авторизованный і    | пользователь                | Natasha                           | Изменить пароль               |            |
| астройки прочие<br>• Звуковые файлы                           | Статус пользоват    | еля                         | Владелец оф                       | иса                           |            |
| <ul> <li>Оповещения</li> <li>Черный и белый списки</li> </ul> | Дата создания       |                             | 2009-11-03 1                      | 5:20:55                       |            |
| 00173                                                         | ФИО                 |                             | Счет абонент                      | ra ATC                        |            |
| <ul> <li>Голосовые сообщения</li> </ul>                       | Число одновремен    | нных <mark>подключ</mark> е | ний 100                           |                               |            |
| • Факс сообщения                                              | Баланс              |                             | - <b>2596.30</b> (единица: Рубль) |                               |            |
| • Файлы                                                       | Файловое хранили    | ще                          | Свободно 1                        | .00.00% (4.04 T6 из 4.04 T6)  |            |
| • Статистика                                                  | Активные вызовы     |                             |                                   |                               |            |
| • Выход                                                       | Время вызова        | Длительность                | Вызывающий                        |                               | Вызываемый |
| ИНСТРУКЦИЯ<br>ПОЛЬЗОВАТЕЛЯ                                    | 2012.05.04 15:05:57 | 00:00                       | 71100                             | обнинск                       |            |
|                                                               |                     |                             |                                   |                               |            |
|                                                               | 📢 🍕 Страница        | 1 из 1 🕨                    | 🕅 🍃 От                            | ображены вызовы с 1 по 1 из 1 |            |
|                                                               |                     |                             |                                   |                               |            |
|                                                               |                     |                             |                                   |                               |            |

## 2 Вход в систему

Для входа в систему «Виртуальный офис» в режиме «Владелец офиса» необходимо ввести параметры аутентификации и нажать кнопку «Войти в систему», см. Рис. 2

| PJ            |                   |                 |
|---------------|-------------------|-----------------|
| Э Авторизация | Вход в систему    |                 |
|               | Номер телефона    | 71100           |
|               | Имя пользователя  | Natasha         |
|               | Пароль            |                 |
|               | Код подтверждения | y98728          |
|               |                   | Запомнить 🕅     |
|               | Забыли пароль?    | Войти в систему |

Рис. 2

## 2.1 Состояние офиса

В случае успешной авторизации будет открыта страница «Состояние офиса». Данная страница предназначена для просмотра информации. При необходимости пользователь может изменить свой пароль, см. Рис. 3.

Строка «Файловое хранилище» отображает в процентах количество свободного места в файловом хранилище (подробнее см. пункт 7 «Файлы» настоящей инструкции).

|                                                                 | Офис 71100 (Виртуаль | ный Офис РИНО), | пользователь N       | atasha (Владелец офиса)      |            |
|-----------------------------------------------------------------|----------------------|-----------------|----------------------|------------------------------|------------|
| • Состояние офиса                                               | Состояние офиса      |                 |                      |                              |            |
| Настройки номеров<br>Пруппы дней                                | Телефонный номе      | р офиса         | 71100                |                              |            |
| Временные графики<br>В внешние номера<br>Списки дозвона         | Описание офиса       |                 | Виртуальный          | і Офис РИНО                  |            |
| Внутренние номера                                               | Авторизованный г     | пользователь    | Natasha              | Изменить пароль              |            |
| Настройки прочие<br>• Звуковые файлы                            | Статус пользоват     | еля             | Владелец оф          | иса                          |            |
| <ul> <li>Оповещения</li> <li>Черный и белый списки</li> </ul>   | Дата создания        |                 | 2009-11-03 1         | 5:20:55                      |            |
| Точта                                                           | ФИО                  |                 | Счет абонент         | ra ATC                       |            |
| <ul> <li>Голосовые сообщения</li> <li>Факс сообщения</li> </ul> | Число одновреме      | нных подключен  | ний 100              |                              |            |
| - <b>(</b> )                                                    | Баланс               |                 | - <b>2596.30</b> (ед | иница: Рубль)                |            |
| Фанлы                                                           | Файловое хранили     | ще              | Свободно 1           | .00.00% (4.04 Тб из 4.04 Тб) |            |
| • Статистика                                                    | Активные вызовы      |                 |                      |                              |            |
| • Выход                                                         | Время вызова         | Длительность    | Вызывающий           |                              | Вызываемый |
| ИНСТРУКЦИЯ                                                      | 2012.05.04 15:05:57  | 00:00           | 71100                | ОБНИНСК                      |            |
| ПОЛЬЗОВАТЕЛЯ                                                    |                      |                 |                      |                              |            |
|                                                                 |                      |                 |                      |                              |            |
|                                                                 |                      |                 |                      |                              |            |

### Рис. 3

Кнопка «Обновить» - обновить текущее состояние страницы.

# 3 Настройка номеров

## 3.1 Группы дней

На данной странице настраиваются группы дней. **Группы** дней - дни года, сгруппированные по общему признаку, например – рабочие или выходные дни. В каждой группе существует возможность задать праздничные дни или иные особые даты.

Параметры, заданные на странице «Группы дней», участвуют в построении временных графиков (см. пункт 3.2).

#### Настройки :: Группы дней

| Название Вн           | ыходные дни  |                                 | *                     |
|-----------------------|--------------|---------------------------------|-----------------------|
| Дни недели            |              |                                 | a con Ma              |
| — Понеделы            | ник 🗀 Вторни | к 🗀 Среда 🗀 Четверг 🗀 Пятница 💌 | Субоота 💌 Воскресенье |
| Праздники, ос<br>Дата | обые дни     | Название                        |                       |
| 07.01.2010            |              | Рождество                       | ×                     |
| 23.02.2010            |              | День Защитника Отечества        | ×                     |
| 08.03.2010            |              | Международный женский день      | ×                     |
| 🛨 Добавить г          | раздник      |                                 | Сохранить изменения   |
|                       |              |                                 |                       |
|                       |              |                                 |                       |
|                       |              |                                 |                       |

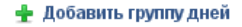

Сохранить изменения

Рис. 4

#### Для добавления новой группы дней нужно:

- нажать кнопку «Добавить группу дней»;
- в открывшемся окне задать название группы, определить дни недели (см. Рис. 5);
- при необходимости задать праздники или особые дни (см. Рис. 6);
- нажать кнопку «Сохранить изменения».

|                                                 | Ţ                                                                               |
|-------------------------------------------------|---------------------------------------------------------------------------------|
| ник 🗖 Вторник 🗖 Среда 🗖 Четверг 🗖 Пятница 🗖 Суб | ббота 🗖 Воскресенье                                                             |
| обые дни                                        |                                                                                 |
| Название                                        | Удалить групп                                                                   |
| раздник                                         | дней                                                                            |
|                                                 | ник ПВторник ПСреда ПЧетверг ППятница ПСуб<br>:обые дни<br>Название<br>траздник |

#### 🛨 Добавить группу дней

Сохранить изменения

### Рис. 5

Праздники задаются нажатием кнопки «Добавить праздник», заполнением полей «Дата» и «Название» и нажатием кнопки «Сохранить изменения».

| Дни недели        |        |                                   |                       |
|-------------------|--------|-----------------------------------|-----------------------|
| Понедельник       | Вторни | 🕻 🗖 Среда 🗖 Четверг 🗹 Пятница 🗖 С | Суббота 🗖 Воскресенье |
| <b>D</b>          |        |                                   |                       |
| праздники, особые | дни    | Название                          |                       |
| дата              |        |                                   |                       |
| 23.02.2010        |        | день защитника отечества          | ·····                 |
| 🛨 Добавить праздн | ик     |                                   | Сохранить изменения   |
|                   |        |                                   |                       |

Сохранить изменения

### Рис. 6

Если группа дней участвует в построении временных графиков, то удалить ее невозможно.

## 3.2 Временные графики

**Временные графики** – временные интервалы доступности номера для группы дней. Каждый интервал определяет непрерывный промежуток времени для каждого дня, включенного в выбранную группу, в течение которого номер абонента доступен. Совокупность интервалов образуют поименованный график, используемый в списках дозвона.

В каждом временном графике должен быть указан хотя бы один временной интервал состоящий из группы дней и интервала в часах : минутах.

#### Настройки :: Временные графики На этой странице настраиваются временные графики применяемые в качестве расписания работы в списках i дозвона для каждого из внешних номеров. В каждом графике должен быть указан хотя бы один временной интервал состоящий из группы дней и интервала в часах:минутах 🛨 Добавить график Название Рабочие дни Идентификатор: 14 × Время ОТ Время ДО Дни ▼ 09 ▼ : 00 ▼ 20 ▼: 00 Рабочие дни × 👍 Побавить интервал × Название Выходные дни Идентификатор: 15 Время ОТ Дни Время ДО ▼ 12 **-**: 00 ▼ 18 ▼: 00 - × Выходные дни 🛖 Добавить интервал Название Особый день1 Идентификатор: 16 × Дни Время ОТ Время ДО ▼ 10 ▼:00 ▼ 11 ▼:00 CP1 **-** × 🛖 Добавить интервал

#### 🛨 Добавить график

Сохранить изменения

#### Рис. 7

Поле «Название» - указывается название временного графика.

**Поле** «Дни» - из выпадающего списка выбирается название группы дней, для которой задается интервал времени в часах : минутах.

Номер идентификатора – генерируется системой автоматически.

Для добавления нового временного графика нажмите кнопку «Добавить график», после чего нужно заполнить поля «Название», «Дни», «Время ОТ», «Время ДО» и нажать кнопку «Сохранить изменения», см. Рис. 8.

Если требуется добавление временного интервала, то используйте кнопку «Добавить интервал».

<u>Если требуется задать временной интервал с переходом через 00:00, например, с 18:00 до 08:00, то</u> нужно создать два временных интервала: с 18:00 до 23:59 и с 00:00 до 08:00.

| пазвание повый график |           |                  |     |
|-----------------------|-----------|------------------|-----|
| Дни                   | Время ОТ  | Время ДО         |     |
| Рабочие дни           | ▼ 00 ▼ 00 | ▼ 00 ▼ 00 ▼      | X   |
| 🖕 Побавить интервал   |           | Соуранить измене | шиа |

#### 🛖 Добавить график

Сохранить изменения

Рис. 8

## 3.3 Внешние номера

На данной странице настраивается список внешних номеров офиса.

**Внешние номера** – какие-либо номера телефонов сетей связи (ТФОП, внутренние номера АТС владельца офиса, мобильные сети и т.д.), к которым привязывают **списки дозвона** (см. пункт 3.4). На эти номера будут выходить клиенты офиса, набирая предлагаемые им внутренние номера.

#### Настройки :: Внешние номера

| На этой странице настр<br>предлагаемые им <b>внутр</b> | На этой странице настраиваются внешние номера офиса на которые будут выходить абоненты офиса набира предлагаемые им <b>внутренние номера</b> . |  |  |  |  |  |
|--------------------------------------------------------|----------------------------------------------------------------------------------------------------|--|--|--|--|--|
| Внешний телефонный номер                               | Описание номера                                                                                                    |  |  |  |  |  |
| 70890                                                  | Петров А.А.                                                                                                    |  |  |  |  |  |
| 53421                                                  | Соколов И.В. 🛛 🗶                                                                                                    |  |  |  |  |  |
| 89102016599                                            | Евтропова А.К. 🛛 🗶                                                                                                    |  |  |  |  |  |
| 37656                                                  | Крылов М.А. 🔰                                                                                                    |  |  |  |  |  |
| 89036728765                                            | Кутыгин П.М. 🛛                                                                                                    |  |  |  |  |  |
| 🛉 Добавить внешний номер                               |                                                                                                    |  |  |  |  |  |

Сохранить изменения

#### Рис. 9

Для добавления нового номера предназначена кнопка «Добавить внешний номер». После формирования списка номеров необходимо сохранить изменения.

### 3.4 Списки дозвона

Список дозвона - перечень внешних номеров с графиком их доступности и логических условий, определяющих порядок работы со списком в целом (последовательность перебора номеров, число попыток перебора и интервал времени между попытками, время и условия ожидания ответа абонента для вызывающей стороны, работа с АОН, разрешение записи разговора, разрешение ручного перевода вызова на другой номер, разрешение на использование конференц-связи, голосовые сообщения для вызывающей стороны на время ожидания ответа абонента и в паузах между попытками перебора номеров).

Номер списка дозвона - произвольный короткий номер, привязанный к какому-либо списку дозвона, предназначающийся для дозвона до абонента.

Перед формированием номеров списка дозвона сначала задайте названия списков.

Настройки :: Списки дозвона

| нови                    | Б                                                                          |                              |                       |    |
|-------------------------|----------------------------------------------------------------------------|------------------------------|-----------------------|----|
|                         |                                                                            |                              |                       | == |
| op cn                   | иска дозвон на но                                                          | мер 211                      | Новый список          |    |
|                         |                                                                            |                              |                       |    |
| Іазван                  | ие списка Дозвон н                                                         | на номер 211                 |                       | ×  |
| łазван<br>Тарам         | ие списка Дозвонн<br>етры <u>вазаетть</u> ><br>Внешний номер               | на номер 211<br>Пиний        | Графия                | ×  |
| łазван<br>Тарам<br>∂∂ ⊕ | ие списка Дозвонн<br>етры <sub>Разволить</sub> ><br>Внешний номер<br>71106 | на номер 211<br>Линий<br>🔽 о | График<br>Рабочие дни | ×  |

Сохранить изменения

### Рис. 10

Для формирования списка дозвона предназначена кнопка «Новый список». В панели редактирования списка задается:

#### - название списка;

- параметры списка (доступны по нажатию ссылки «Развернуть»);

#### - перечень внешних номеров офиса для дозвона;

- для каждого номера определяем график (расписание, по которому этот номер будет доступен для дозвона при обработке списка системой).

| бор списка Новь                                                                                                    | ій список                           |             | 🕂 Новый список |              |  |
|----------------------------------------------------------------------------------------------------|-------------------------------------|-------------|----------------|--------------|--|
| Название списка                                                                                                    | Новый список                        |             |                | ×            |  |
| Параметры Стернуть                                                                                                    | ¥                                   |             |                |              |  |
| Метод обзвона но                                                                                                    | меров                               | По порядку  |                | -            |  |
| Время ожидания с                                                                                                    | твета, в секундах                   | 30          |                |              |  |
| Пауза перед очер<br>список, в секунда                                                                                                    | едной попыткой прозвони<br>х        | ть 20       | 20             |              |  |
| Количество попы                                                                                                    | гок прозвонить список               | 1           |                |              |  |
| Мелодия на ожид                                                                                                    | ание ответа (вместо "гудк           | ов")        |                | <b>B</b>     |  |
| Мелодия на время<br>список                                                                                                    | паузы в попытках прозво             | нить        |                |              |  |
| Проговаривать А(                                                                                                    | )Н после ответа абонента            |             |                |              |  |
| Автоматический с                                                                                                    | пределитель номера                  |             |                |              |  |
| Запись разговора                                                                                                    |                                     |             |                |              |  |
| Перевод вызова                                                                                                    |                                     |             |                |              |  |
| Конференц-связь                                                                                                    |                                     |             | <u>.</u>       |              |  |
| Мелодия на удер»                                                                                                    | кание вызова                        |             |                |              |  |
| DTMF для перево,                                                                                                    | а вызова                            | ##          |                |              |  |
| DTMF для возврат<br>обратно                                                                                                    | а к переводимому вызову             | И [*        | 10.n           |              |  |
| DTMF для возврат<br>неответе/добавля                                                                                                    | а к вызову при<br>жие в конференцию | #           |                |              |  |
| DTMF для перево,                                                                                                    | а на факс во время разгов           | sopa 0      |                |              |  |
| Номер                                                                                                    | Линий                               | График      |                |              |  |
| <del>- 1119 71119 7119 7119 71197 7119 7119 7119 7119 7119 7119 7119 7119 7119 7119 7119 7119 7119 7</del> | • 1                                 | Рабочие дни |                | <b>X</b>     |  |
| 🔶 Побавить номе                                                                                                    | 1                                   |             | Соурани        | ть изменения |  |

Сохранить изменения

#### Рис. 11

Система обрабатывает список дозвона согласно установленным параметрам. Прозвон списка считается успешным, если хотя бы один из номеров ответил. Прозвон списка считается неудавшимся, если ни один из номеров списка не ответил.

**Метод обзвона номеров** – осуществлять дозвон в указанном порядке или выполнить вызов на все номера списка одновременно.

**Время ожидания ответа** – время ожидания ответа при дозвоне на каждый номер списка. При методе обзвона «По порядку», по истечении этого времени будет производиться попытка дозвона до следующего номера списка. При выборе метода «Одновременно по всем номерам» по истечении времени ожидания ответа попытка прозвонить список считается неудавшейся.

Если попытка прозвонить список не удалась, то можно ее повторить, задав количество повторов списка и паузу между повторами.

Пока система совершает обзвон списка, ожидающему на линии клиенту могут быть проиграны фразы или мелодии, заданные соответствующими параметрами.

**Перевод вызова** – установка флага разрешает перевод входящего вызова на другого абонента офиса.

## 3.5 Внутренние номера

На этой странице создаются внутренние номера. Внутренние номера - номера для донабора после ответа на вызов. По сути дела - это идентификаторы групп абонентов, каждая из которых имеет собственный список дозвона. Если все группы состоят из одного абонента, то внутренний номер офиса аналогичен внутреннему номеру офисной АТС.

#### Настройки :: Внутренние номера

На этой странице создаются внутренние номера, которые должны предлагаться для набора до абонентов офиса. Входящий вызов на какой-либо из этих номеров будет автоматически переведен на один или несколько внешних номеров, в соответствии с выбранным списком дозвона. Внутренние номера могут быть любыми, главное чтобы не было совпадения начальных цифр номера с цифрами переходов в сценарии работы офиса.

| Внутренний номер | Список дозвона на внешние номера |          | Описание номера               |   |
|------------------|----------------------------------|----------|-------------------------------|---|
| 211              | Отдел технической поддержки      | <b>_</b> | Дозвон до отдела техподдержки | × |
| 212              | Отдел снабжения                  |          | Дозвон до отдела снабжения    | × |

🛖 Добавить внутренний номер

Сохранить изменения

#### Рис. 12

Задается виртуальный телефонный номер офиса, за которым закрепляется один из существующих списков дозвона на внешние номера.

# 4 Прочие настройки

### 4.1 Оповещения

Если необходимо отправлять полученные голосовые и факсимильные сообщения на электронную почту, то установите соответствующие флаги и укажите адрес электронной почты. Если адресов несколько, то в качестве разделителя используйте знак «;» (точка с запятой).

Голосовые и факсимильные сообщения будут отправляться автоматически по мере их поступления в виде вложения к письму. Формат голосового сообщения .wav, факсимильного .tiff.

Если требуется оповещение о балансе счета, то установите флаг «Оповещать о низком балансе счета», укажите сумму при которой нужно отправлять оповещение, задайте адрес электронной почты и телефонный номер. Имеется возможность задать несколько адресов и телефонных номеров. Оповещения будут отправляться один раз в сутки.

#### Офис 71100 (Виртуальный Офис РИНО), пользователь Natasha (Владелец офиса)

#### Настройки :: Оповещения

|     | Отправлять полученные голосовые сообщения на электронную почту<br>Укажите адрес электронной почты для пересылки голосовых сообщений                                                                                                    |
|-----|----------------------------------------------------------------------------------------------------|
|     | rino@rinotel.com;black@rinotel.com                                                                                                    |
| оло | совые сообщения будут отправляться по мере их поступления в формате WAV в виде вложения к письму.                                                                                                    |
| 7   | Отправлять полученные факсимильные сообщения на электронную почту                                                                                                    |
|     | Укажите адрес электронной почты для пересылки факсимильных сообщений                                                                                                    |
|     |                                                                                                    |
|     | rino@rinotel.com                                                                                                    |
| акс | rino@rinotel.com<br>имильные сообщения будут отправляться по мере их поступления в формате TIFF в виде вложения к письму.                                                                                                    |
| акс | rino@rinotel.com<br>имильные сообщения будут отправляться по мере их поступления в формате TIFF в виде вложения к письму.<br>Оповещать о низком балансе счета                                                                                                    |
| акс | rino@rinotel.com<br>имильные сообщения будут отправляться по мере их поступления в формате TIFF в виде вложения к письму.<br>Оповещать о низком балансе счета<br>Укажите сумму в рублях при которой необходимо отправлять оповещения                                                                                                    |
| акс | rino@rinotel.com<br>имильные сообщения будут отправляться по мере их поступления в формате TIFF в виде вложения к письму.<br>Оповещать о низком балансе счета<br>Укажите сумму в рублях при которой необходимо отправлять оповещения<br>51.0                                                                                                    |
| акс | rino@rinotel.com<br>имильные сообщения будут отправляться по мере их поступления в формате TIFF в виде вложения к письму.<br>Оповещать о низком балансе счета<br>Укажите сумму в рублях при которой необходимо отправлять оповещения<br>51.0<br>Адреса электронной почты для оповещения                                                                                       |
| акс | rino@rinotel.com<br>имильные сообщения будут отправляться по мере их поступления в формате TIFF в виде вложения к письму.<br>Оповещать о низком балансе счета<br>Укажите сумму в рублях при которой необходимо отправлять оповещения<br>51.0<br>Адреса электронной почты для оповещения<br>lion@rinotel.com                                                                   |
| akc | rino@rinotel.com<br>имильные сообщения будут отправляться по мере их поступления в формате TIFF в виде вложения к письму.<br>Оповещать о низком балансе счета<br>Укажите сумму в рублях при которой необходимо отправлять оповещения<br>51.0<br>Адреса электронной почты для оповещения<br>lion@rinotel.com<br>Телефонные номера для получения SMS-сообщений о низком балансе |

Aдрес электронной почты для получения отчетов (например по статистике работы офиса) lion@rinotel.com;rino@rinotel.com

Можно указывать несколько адресов электронной почты и номеров телефонов, разделяя их точкой с запятой ';'. Например: aдрес1@домен1.ru;aдрес2@домен2.com и 71112223344;71112223345;71112223346

#### Сохранить изменения

#### Рис. 13

Для получения статистики работы офиса указывается один или несколько электронных адресов. Данная настройка используется в «Статистике», см. пункт 6.

### 4.2 Звуковые файлы

На этой странице отображается список голосовых сообщений, доступных для изменения владельцу офиса. Доступ определяется администратором офиса.

#### Настройки :: Голосовые сообщения

| Список голосовых сообщений                 |          |
|--------------------------------------------|----------|
| Основное меню клиента офиса                | Изменить |
| Сообщение Для отправки факса нажмите СТАРТ | Изменить |
| Сообщение Оставьте сообщение после сигнала | Изменить |
| Набранный номер не существует              | Изменить |
| Список добавочных номеров                  | Изменить |

#### Рис. 14

При нажатии на «Изменить» открывается диалог редактировании голосового сообщения, см. Рис. 15.

| цак | тирование голосового сообщения 🛛 😒                          |             |
|-----|-------------------------------------------------------------|-------------|
| сно | овное меню клиента офиса                                    |             |
| •   | 181: Секунда тишины                                         |             |
| -   | 168: Здравствуйте!                                          |             |
| ×   | 181: Секунда тишины                                         |             |
|     | 169: Вас приветствует компания РИНО                         |             |
|     | 181: Секунда тишины                                         |             |
|     | 170: Пожалуйста наберите добавочный номер или одну из следу |             |
| 1   | 181: Секунда тишины                                         |             |
|     | 171: Для соединения с секретарём наберите один              |             |
|     | 181: Секунда тишины                                         |             |
|     | 172: Для передачи факса в автоматическом режиме наберите тр |             |
|     | 181: Секунда тишины                                         |             |
|     | 173: Чтобы оставить голосовое сообщение, наберите четыре    |             |
|     | 181: Секунда тишины                                         |             |
|     | 174: Чтобы прослушать список добавочных номеров, наберите и |             |
|     | 181: Секунда тишины                                         |             |
|     | 181: Секунда тишины                                         |             |
|     | 181: Секунда тишины                                         |             |
|     |                                                             |             |
|     |                                                             |             |
|     | <u> </u>                                                    |             |
|     | 0:00                                                        |             |
|     |                                                             |             |
|     |                                                             |             |
|     |                                                             | Произрылата |
|     |                                                             | проигрывите |
|     | OK OTHOUS                                                   |             |

### Рис. 15

Пользователь может:

- добавить синтезаторы из общего списка системы;

- удалить выбранные синтезаторы;

переместить выбранные элементы списка вверх или вниз.

Для добавления в голосовое сообщение нового синтезатора из общего списка системы нужно нажать соответствующую кнопку, в открывшемся окне «Синтезаторы системы» (закладка «Список») выбрать нужный синтезатор (или несколько), см.Рис. 16.

Нажать кнопку «ОК».

| Синтез  | аторы системы 😒                                             |
|---------|-------------------------------------------------------------|
| Спис    | or Samera                                                   |
| 1011110 |                                                             |
| Спи     | сок синтезаторов системы                                    |
| ×       | 0: В наст время номер не обслуживается                      |
|         | 158: Функция находится в разработке                         |
|         | 159: В настоящее время номер недоступен                     |
|         | 160: Набранный номер не существует                          |
|         | 161: Спасибо за звонок, до свидания                         |
|         | 162: Для отправки факса нажмите Старт                       |
|         | 163: Передача факса завершена                               |
|         | 164: Чтобы отправить ещё один факс наберите два             |
|         | 165: Для возврата в главное меню наберите один              |
|         | 166: Оставьте сообщение после звукового сигнала             |
|         | 167: Чтобы оставить ещё одно сообщение наберите два.        |
|         | 168: Здравствуйте!                                          |
|         | 169: Вас приветствует компания РИНО                         |
|         | 170: Пожалуйста наберите добавочный номер или одну из след  |
|         | 171: Для соединения с секретарём наберите один              |
|         | 172: Для передачи факса в автоматическом режиме наберите    |
|         | 173: Чтобы оставить голосовое сообщение, наберите четыре    |
|         | 174: Чтобы прослушать список добавочных номеров, наберите   |
|         | 175: Отдел маркетинга 244                                   |
|         | 176: Служба технического сопровождения 211                  |
|         | 177: Бухгалтерия 215                                        |
|         | 178: Отдел снабжения 207                                    |
|         | 179: Наберите добавочный номер                              |
|         | 180: Наберите добавочный номер или наберите один для возв 🔫 |
|         |                                                             |
|         | 0:00                                                        |
|         |                                                             |
|         |                                                             |
|         | ОК ОТМена                                                   |
|         |                                                             |

#### Рис. 16

Для добавления сообщений в систему предназначена закладка «Загрузка», см.Рис. 17/

| Синтезаторы системы                                                         | 8 |
|-----------------------------------------------------------------------------|---|
| Список Загрузка                                                             | _ |
| Загрузка синтезаторов в систему                                             |   |
| Выберите локальный аудио-файл для загрузки<br>Фраза 'Нажмите СТА! Выбрать Х |   |
| Текстовое описание синтезатора                                              |   |
| Фраза 'Нажмите СТАРТ для отправки факса'                                    |   |
| 🝺 Загрузить файл на сервер                                                  |   |

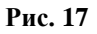

Чтобы добавить сообщение необходимо выбрать существующий аудио-файл (в формате Microsoft PCM (.wav) или MPEG1 Layer 3 (mp3)), содержащий сообщение, задать текстовое описание и нажать кнопку «Загрузить файл на сервер».

В случае успешной загрузки указанного файла на сервер голосовых сообщений соответствующая запись появится в списке синтезаторов системы на закладке «Список», см. Рис. 16.

### 4.3 Черный и белый списки

Для предварительной фильтрации входящих звонков в офис могут быть использованы черный и белый списки.

Если активен черный список, то клиенты с номерами, включенными в этот список, не смогут дозвониться до номеров офиса. При активном белом списке до номеров офиса не сможет дозвониться никто кроме клиентов, включенных в этот список.

В списки могут быть добавлены как полные телефонные номера, так и целые направления. Если задается направление, то флаг «Точное совпадение» не устанавливается, см. Рис. 18

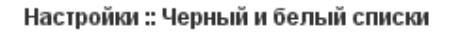

| На этой странице н<br>список не смогут до<br>этого списка не сможет доз<br>Точное совпадение: для вкл<br>номер 8495 и снять флаг то | астраиваются черный и белы<br>эзвониться до номеров офиса<br>вониться до номеров офиса.<br>ючения в список всех абонен<br>чного совпадения. | і списки абонентов офиса. Абоненты включенные в черный<br>Если включен белый список, то никто кроме абонентов из<br>гов с номерами начинающимися на 8495, достаточно задать |
|----------------------------------------------------------------------------------------------------|----------------------------------------------------------------------------------------------------|----------------------------------------------------------------------------------------------------|
| Черный                                                                                                    | Белый                                                                                                    |                                                                                                    |
| Список активен                                                                                                    |                                                                                                    |                                                                                                    |
| Телефонный номер                                                                                                    | Точное совпадение?                                                                                                    |                                                                                                    |
| 84953217689                                                                                                    |                                                                                                    | ×                                                                                                    |
| 8812                                                                                                    |                                                                                                    | ×                                                                                                    |
| 🛨 Добавить номер                                                                                                    |                                                                                                    |                                                                                                    |
| Сохранить изменения                                                                                                    |                                                                                                    |                                                                                                    |

## 5 Голосовые и факсимильные сообщения

## 5.1 Просмотр голосовых сообщений

Страница «Голосовые сообщения» предназначена для просмотра списка и прослушивания голосовых сообщений.

При работе со страницей можно установить фильтры по дате, длительности, номеру отправителя.

| Дата<br>Длите<br>Номер | Дата       с 18.01.2011       по 18.01.2012       неделя месяц 2 месяца полгода год         Длительность       от 0       до 600       минут       меньше минуты 1-5 минут больше 5 минут         Номер отправителя       6613434 |                          |              |           |                                |          |
|------------------------|----------------------------------------------------------------------------------------------------|--------------------------|--------------|-----------|--------------------------------|----------|
| ОБН                    | овить Фай.                                                                                                    | л не загружен            |              |           | 0:00                           |          |
|                        | Дата                                                                                                    | Номер отправителя        | Длительность | Стоимость | Han                            | равление |
|                        | 2011.07.04 17:45:36                                                                                                    | 6613434                  | 00:01        | 1.00      | Void                           | ERECORD  |
|                        | 2011.07.04 17:43:49                                                                                                    | 6613434                  | 00:02        | 1.00      | VOIC                           | ERECORD  |
| ( <u>s</u> ]           | 2011.07.04 15:13:04                                                                                                    | 6613434                  | 00:05        | 1.00      | VOIC                           | ERECORD  |
| 6                      | 2011.07.04 14:55:13                                                                                                    | 6613434                  | 00:00        | 0.00      | VOIC                           | ERECORD  |
| (20                    | 2011.07.04 14:47:04                                                                                                    | 6613434                  | 00:00        | 0.00      | VOIC                           | ERECORD  |
|                        | 2011.07.04 14:43:27                                                                                                    | 6613434                  | 00:04        | 1.00      | VOIC                           | ERECORD  |
| 3                      | 2011.07.04 12:07:46                                                                                                    | 6613434                  | 00:00        | 0.00      | VOIC                           | ERECORD  |
|                        | 2011.07.04 12:06:35                                                                                                    | 6613434                  | 00:04        | 1.00      | VOIC                           | ERECORD  |
|                        | 2011.07.04 12:05:24                                                                                                    | 6613434                  | 00:00        | 0.00      | VOIC                           | ERECORD  |
| 50                     | 2011.07.04 12:05:24                                                                                                    | 6613434<br>Страница 1 из | 00:00        | 0.00      | VOIC<br>ы записи с 1 по 9 из 9 | ERECORD  |

#### Почта :: голосовые сообщения

#### Рис. 19

Информация о сообщениях представлена в виде таблицы: дата/время, номер отправителя, длительность, стоимость, направление. Любое из сообщений может быть прослушано и в случае необходимости сохранено на компьютер пользователя.

- прослушать голосовое сообщение. При нажатии на значок выбранное сообщении будет загружено в проигрыватель для прослушивания.

- сохранить голосовое сообщение. При нажатии на значок звуковое сообщение в виде файла формата MPEG1 Layer 3 (mp3) будет загружено с сервера. Пользователю будет предложен стандартный диалог сохранения файла.

С - визуальное отображение успешного вызова.

Кнопка «Обновить» - обновить текущее состояние страницы.

## 5.2 Работа с факсимильными сообщениями

На странице «Факсимильные сообщения» пользователю предоставлена возможность:

- просмотра и сохранения полученных факсимильных сообщений, см. Рис. 20;
- просмотра и сохранения отправленных факсимильных сообщений, см. Рис. 21;
- отправки факсимильных сообщений, см. Рис. 22.

При необходимости устанавливается фильтр по дате и/или номеру отправителя. Почта :: факсимильные сообщения

| Іата | c 18                | .01.2011 🔟 no 18  | .01.2012     | неделя месяц | 2 месяца полгода <b>год</b> |
|------|---------------------|-------------------|--------------|--------------|-----------------------------|
| мер  | отправителя         | ]                 |              | 1. I         |                             |
| ОБН  | овить               | WC.               | - Mark       | 22.          |                             |
|      | Дата                | Номер отправителя | Длительность | Стоимость    | Направление                 |
| 2    | 2011.07.12 14:02:20 | 6613434           | 00:01        | 1.00         | FAXRECEIVE                  |
| F.   | 2011.07.05 16:30:43 | 4957756163        | 00:49        | 2.00         | FAXRECEIVE                  |
| H    | 2011.07.05 16:29:51 | 4957756163        | 00:12        | 2.00         | FAXRECEIVE                  |
| H    | 2011.07.05 16:28:32 | 4957756163        | 00:12        | 2.00         | FAXRECEIVE                  |
| H    | 2011.07.05 15:51:58 | 6613434           | 00:01        | 1.00         | FAXRECEIVE                  |
| 9    | 2011.07.04 18:38:35 | 6613434           | 00:01        | 1.00         | FAXRECEIVE                  |
| 4    | 2011.07.04 18:30:58 | 6613434           | 00:01        | 1.00         | FAXRECEIVE                  |

#### Рис. 20

#### Почта :: факсимильные сообщения

| Дата  | ¢ 18.               | .01.2011 🧾 no 18 | .01.2012 🔲   | неделя месяц 2 месяца ( | полгода год |
|-------|---------------------|------------------|--------------|-------------------------|-------------|
| Номер | получателя          |                  |              |                         |             |
| Эобн  | овить               |                  |              |                         |             |
|       | Дата                | Номер получателя | Длительность | Стоимость               | Направление |
|       | 2011.07.07 11:33:11 | 89037748271      | 00:21        | 2.00                    | FAXSEND     |
|       | 2011.07.06 10:27:21 | 810494542663252  | 01:00        | 2.00                    | FAXSEND     |
| - F   | 2011.07.05 16:26:36 | 84952294582      | 01:29        | 3.00                    | FAXSEND     |
|       | 2011.06.10 15:51:56 | 84843971103      | 00:37        | 2.00                    | FAXSEND     |
|       | 2011.06.10 09:51:53 | 84952294582      | 00:50        | 2.00                    | FAXSEND     |
| - C   | 2011.06.09 19:27:54 | 84843971104      | 00:41        | 2.00                    | FAXSEND     |
|       | 2011.06.09 19:24:24 | 84843971104      | 00:41        | 2.00                    | FAXSEND     |
|       | 2011.06.09 19:21:46 | 84843971103      | 00:36        | 2.00                    | FAXSEND     |
| 1     | 2011.06.09 18:23:50 | 84843971104      | 00:41        | 2.00                    | FAXSEND     |
|       | 2011.06.09 18:20:46 | 84843971103      | 00:05        | 1.00                    | FAXSEND     |
|       | 2011.06.09 16:41:45 | 84843971103      | 00:24        | 2.00                    | FAXSEND     |
|       | 2011.06.09 16:07:14 | 74952294582      | 01:00        | 2.00                    | FAXSEND     |

🔤 - просмотр факсимильного сообщения.

- сохранить факсимильное сообщение. При нажатии на значок сообщение в виде файла формата GIF будет загружено с сервера. Пользователю будет предложен стандартный диалог сохранения файла.

С - визуальное отображение успешного вызова.

Кнопка «Обновить» - обновить текущее состояние страницы.

| Полученные                                                                                                    | Отправлен                                                                      | ные Отпра                                                        | вить сообщение                                                 |                                            |                                                         |
|----------------------------------------------------------------------------------------------------|--------------------------------------------------------------------------------|------------------------------------------------------------------|----------------------------------------------------------------|--------------------------------------------|---------------------------------------------------------|
| Эыберите для отправки фай                                                                                                    | л в графическом ф                                                              | ормате (рекомендует                                              | ся PDF, TIFF или JPEG)                                         |                                            |                                                         |
| ATO Договор.pdf                                                                                                    |                                                                                | Выбрать файл                                                     |                                                                |                                            |                                                         |
| елефонный номер получате                                                                                                    | еля                                                                            |                                                                  |                                                                |                                            |                                                         |
| 31113451245                                                                                                    |                                                                                |                                                                  |                                                                |                                            |                                                         |
| Отправить                                                                                                    |                                                                                |                                                                  |                                                                |                                            |                                                         |
| Ompabrilo                                                                                                    |                                                                                |                                                                  |                                                                |                                            |                                                         |
| оправить                                                                                                    |                                                                                |                                                                  |                                                                |                                            |                                                         |
| езультат отправки:                                                                                                    |                                                                                |                                                                  |                                                                |                                            |                                                         |
| езультат отправки:<br>ГО Договор.pdf (171858 бай                                                                                                    | т): Факсимильно                                                                | е сообщение постав                                               | влено в очередь на (                                           | отправку на номер                          | 81113451245.                                            |
| езультат отправки:<br>ГО Договор.pdf (171858 бай                                                                                                    | т): Факсимильно                                                                | е сообщение постав                                               | влено в очередь на о                                           | отправку <mark>н</mark> а номер            | 81113451245.                                            |
| езультат отправки:<br>ГО Договор.pdf (171858 бай<br>Очередь отправки факсим                                                                                                    | т): Факсимильно-<br>мильных сообщен                                            | е сообщение постає<br>ний                                        | влено в очередь на о                                           | отправку на номер                          | » 81113451245.                                          |
| опправито<br>esyльтат отправки:<br>ГО Договор.pdf (171858 бай<br>Очередь отправки факсим<br>Э Удалить выбранную зад                                                                                                  | т): Факсимильно<br>лильных сообщен<br>ачу 🥥 Удалить                            | е сообщение постав<br>ний<br>все                                 | влено в очередь на о                                           | отправку на номер                          | » 81113451245.                                          |
| зультат отправки:<br>Ю Договор.pdf (171858 бай<br>Очередь отправки факсим<br>Удалить выбранную зад<br>Поступило в очередь                                                                                            | т): Факсимильно-<br>мильных сообщен<br>ачу 🥥 Удалить<br>Телефон                | е сообщение постає<br>ний<br>все<br>Имя файла                    | алено в очередь на о<br>Начало отправки                        | отправку на номер<br>Сделано попыток       | о 81113451245.<br>Статус задачи                         |
| <ul> <li>Эправно</li> <li>зультат отправки:</li> <li>О Договор.pdf (171858 бай</li> <li>чередь отправки факсии</li> <li>Удалить выбранную зад</li> <li>Поступило в очередь</li> <li>2011-02-17 15:33:43</li> </ul>   | т): Факсимильной<br>мильных сообщен<br>ачу 🥥 Удалить<br>Телефон<br>81113451245 | е сообщение постав<br>ний<br>все<br>Имя файла<br>ATO Договор.pdf | алено в очередь на о<br>Начало отправки<br>2011-02-17 15:33:45 | отправку на номер<br>Сделано попыток<br>11 | 9 81113451245.<br>Статус задачи<br>Достигнут лимит попы |
| <ul> <li>Эправито</li> <li>зультат отправки:</li> <li>О Договор.pdf (171858 бай</li> <li>Очередь отправки факсии</li> <li>Удалить выбранную зад</li> <li>Поступило в очередь</li> <li>2011-02-17 15:33:43</li> </ul> | т): Факсимильно<br>иильных сообще<br>ачу 🥥 Удалить<br>Телефон<br>81113451245   | е сообщение постав<br>ний<br>все<br>Имя файла<br>АТО Договор.pdf | алено в очередь на о<br>Начало отправки<br>2011-02-17 15:33:45 | отправку на номер<br>Сделано попыток<br>11 | 81113451245.<br>Статус задачи<br>Достигнут лимит попы   |
| <ul> <li>Эправито</li> <li>езультат отправки:<br/>ГО Договор.pdf (171858 бай</li> <li>Очередь отправки факсим</li> <li>Удалить выбранную зад</li> <li>Поступило в очередь</li> <li>2011-02-17 15:33:43</li> </ul>    | т): Факсимильно<br>мильных сообщен<br>ачу 🧼 Удалить<br>Телефон<br>81113451245  | е сообщение постав<br>ний<br>все<br>Имя файла<br>ATO Договор.pdf | алено в очередь на о<br>Начало отправки<br>2011-02-17 15:33:45 | отправку на номер<br>Сделано попыток<br>11 | 81113451245.<br>Статус задачи<br>Достигнут лимит попы   |

### Рис. 22

Рекомендуемый формат для отправки факсимильного сообщения .pdf, .tiff или .jpg. После ввода номера телефона получателя нажмите кнопку «Отправить». На экране появится строка «Результат отправки», а в окне «Очередь отправки факсимильных сообщений» соответствующая информация: дата и время поступления в очередь, номер телефона, имя файла, количество попыток, статус задачи.

## 6 Статистика

На странице «Статистика» отображается полная история обработанных системой вызовов по данному офису, включая факсимильные и голосовые сообщения.

Владелец офиса имеет возможность просмотра, прослушивания и сохранения отдельных сообщений (аналогично страницам «Голосовые сообщения», «Факсимильные сообщения»).

При работе со статистической информацией можно установить фильтры по дате, длительности, номеру телефона, направлениям, типам вызовов, см. Рис. 23.

| Статистика   | ĺ.                                |                                              |                 |               |                           |                  |                               |
|--------------|-----------------------------------|----------------------------------------------|-----------------|---------------|---------------------------|------------------|-------------------------------|
| Дата         | c 18.                             | 01.2011 🧰 no 1                               | 18.01.2012 🔳    | неделя месяц  | <u>2 месяца полгода</u>   | год              |                               |
| Длителы      | ность от О                        | до 600 мину                                  | /т              | меньше минуть | <u>і 1-5 минут</u> больше | <u>э 5 минут</u> |                               |
| Номер        | Номери                            | A                                            | НомерБ          |               |                           |                  |                               |
| Направл      | ение                              |                                              | < Π             | олный стисо   | к направлений             | -                |                               |
| Turner       |                                   |                                              |                 | Вурадшие      | BURDEN                    |                  |                               |
| TPINDI DDI:  | SUBUB I Pripe                     | лущенные вызовы т                            |                 | на входищно н | 505000                    |                  |                               |
| ОБНОВИ       | ИТЬ                               | ТЬ ПЕРЕСЛАТЬ Н                               | A E-MAIL        | айл не загру» | кен                       |                  | 0:00                          |
|              | Да                                | та 📠 В текстово                              | ом формате      | льность       | Стоимость                 |                  | Направление                   |
| 6            | 2011.07.08 12:36:                 | 59                                           |                 | 00:05         | 0.00                      |                  | MOCKBA                        |
| 226          | 2011.07.07 11:33:11 В формате PDF | e PDF                                        | 00:21           | 2.00          |                           | FAXSEND          |                               |
|              | 2011.07.07 11:32:                 | 11:32:55 🛛 🛲 B donmate Microsoft Excel (XLS) |                 | 3) 00:29      | 2.89                      |                  | МОСКВА И ОБЛАСТЬ (МОБ. СВЯЗЬ) |
|              | 2011.07.06 11:43:4                | 48                                           |                 | 00:04         | 0.00                      |                  | SIP-SERVER                    |
| 2.6          | 2011.07.06 10:27:2                | 88002024321                                  | 810494542663252 | 01:00         | 2.00                      |                  | FAXSEND                       |
|              | 2011.07.06 10:26:3                | 24 88002024321                               | 810494542663252 | 01:09         | 5.06                      |                  | ГЕРМАНИЯ                      |
|              | 2011.07.05 18:36:4                | 40 6613434                                   | 000215555       | 00:02         | 0.00                      |                  | SIP-SERVER                    |
|              | 2011.07.05 18:28:3                | 4952293897                                   | 89037748271     | 00:11         | 2.89                      |                  | МОСКВА И ОБЛАСТЬ (МОБ. СВЯЗЬ) |
| 80           | 2011.07.05 18:28:3                | 4952293897                                   | 000215555       | 00:00         | 0.00                      |                  | SIP-SERVER                    |
| 6            | 2011.07.05 18:21:1                | 17 6613434                                   | 89037748271     | 00:46         | 2.89                      |                  | МОСКВА И ОБЛАСТЬ (МОБ. СВЯЗЬ) |
|              | 2011.07.05 18:20:                 | 53 6613434                                   | 000215555       | 01:12         | 2.00                      |                  | SIP-SERVER                    |
| 226          | 2011.07.05 16:30:4                | 43 4957756163                                |                 | 00:49         | 2.00                      |                  | FAXRECEIVE                    |
| 10 10 6      | 2011.07.05 16:29:                 | 4957756163                                   |                 | 00:12         | 2.00                      |                  | FAXRECEIVE                    |
| BB 6         | 2011.07.05 16:28:3                | 4957756163                                   |                 | 00:12         | 2.00                      |                  | FAXRECEIVE                    |
| BB C         | 2011.07.05 16:26:                 | 36 88002024321                               | 84952294582     | 01:29         | 3.00                      |                  | FAXSEND                       |
| No ANALOS II | 2011.07.05 16:25:                 | 57 88002024321                               | 84952294582     | 01:37         | 5.78                      |                  | MOCKBA                        |
| 50           | • • •                             | Страница 1                                   | из 5 🕨 🤻        | 🏂 Отображе    | ены записи с 1 по 50      | ) из 218         |                               |

### Рис. 23

Кнопка «Сохранить» - сохранить статистику работы офиса в форматах .txt, .pdf или .xls.

Кнопка «Переслать на e-mail» - отправить статистику работы офиса в форматах .txt, .pdf или .xls на электронный адрес. Электронный адрес задается на странице «Голосовая и факсимильная почта», поле «Адрес электронной почты для получения отчетов», см. пункт 4.1 настоящей инструкции.

# 7 Файлы

На данной странице отображаются файлы следующих типов:

- голосовые;
- факсимильные;
- запись разговора;
- голосовая фраза.

В зависимости от типа файла доступны функции или операции просмотра, прослушивания, удаления и сохранения файла на диске пользователя.

|   |   | ÷ |   |   |    |
|---|---|---|---|---|----|
| D | a | Й | п | ь | F. |
| - | u | • |   | - |    |

| ОБНОВИТЬ  |      | Файл не загружен 0:00 |                     |           |          |
|-----------|------|-----------------------|---------------------|-----------|----------|
|           | #    | Дата размещения       | Тип файла           | Объем     | Источник |
| (zz 🖌 🔜 🖂 | 1109 | 2012.05.04 14:29:10   | Голосовое сообщение | 273.44 K6 | 71100    |
| 🖻 🚽 🗙     | 1108 | 2012.05.04 14:16:23   | Запись разговора    | 1.15 M6   | 50001    |
| e 🚽 🗙     | 1107 | 2012.05.04 14:13:54   | Запись разговора    | 468.75 K6 | 50001    |
| e 🚽 🗙     | 1106 | 2012.05.04 13:46:12   | Запись разговора    | 2.53 M6   | 50001    |
| e 🚽 🗙     | 1105 | 2012.05.04 09:16:59   | Запись разговора    | 2.44 M6   | 50001    |
| 🖾 🔛 🗙 📃   | 1104 | 2012.05.03 11:30:08   | Запись разговора    | 1.30 M6   | 50001    |

Общий занимаемый объем в файловом хранилище: 8.15 Мб

#### Рис. 24

Для каждого файла отображается его системный идентификатор, дата размещения в системе, объем занимаемый в файловом хранилище офиса и источник получения файла (например, телефонный номер отправителя факсимильного сообщения).

При работе со страницей «Файлы» можно установить фильтры по дате, длительности и источнику получения файла, см. Рис. 24.